# Government of West Bengal Irrigation & Waterways Department Jalasampad Bhavan, 3<sup>rd</sup> Floor, Salt Lake City, Kolkata- 700091

No. 87-IA/IW-14016(13)/1/2024 (E 948793)

Date:19/07/2024

From: Shri B. Chattopadhyay
Deputy Secretary to the Government of West Bengal,
Irrigation & Waterways Department.

To:

- Executive Engineer, Investigation & Planning Division(SOUTH).
- 2. Executive Engineer, Metropolitan Drainage Mechanical Division.
- 3. Executive Engineer , Purulia Investigation Planning Division.
- Executive Engineer , Howrah Irrigation Division.
- 5. Executive Engineer , Damodar Head Work Division.
- 6. Registrar, I&W Department.

Subject: UC against grant in aid (31-02-V) from F.Y 2015-16 to 2023-24 through WBifms.

In reference to the above subject, the undersigned is directed to request above mentioned DDO's to follow the "SOP cum Guidelines regarding Online UC Submission" (enclosed) to submit Utilization Certificate (U.C) against grant in aid (31-02-V) online through WBifms portal.

#### This is urgent.

Enclo: As stated.

Deputy Secretary to the Govt. of West Bengal

Date:19/07/2024

No. 87-IA/1(1)/IW-14016(13)/1/2024 (E 948793)

Copy forwarded for information to: 2. The Executive Engineer, DVC Study Cell & Public Relation Officer &. Statistical Cell, I&W Dte.

To take necessary action to upload this with enclosure in department's website.

Deputy Secretary to the Govt. of West Bengal

# **SOP cum Guidelines regarding Online UC Submission**

Once Login, DDO will get this notification message for online UC Submission

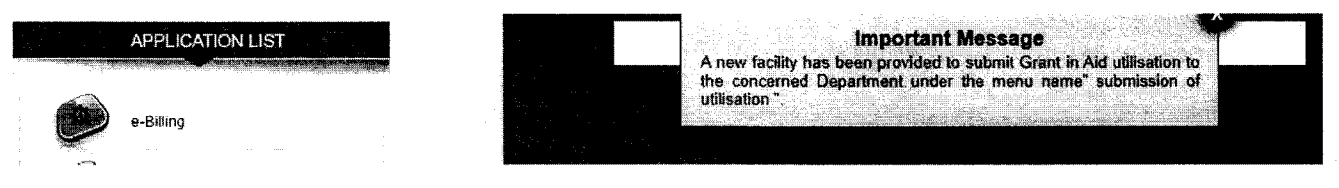

DDO will get UC Submission functionality under e-billing menu.

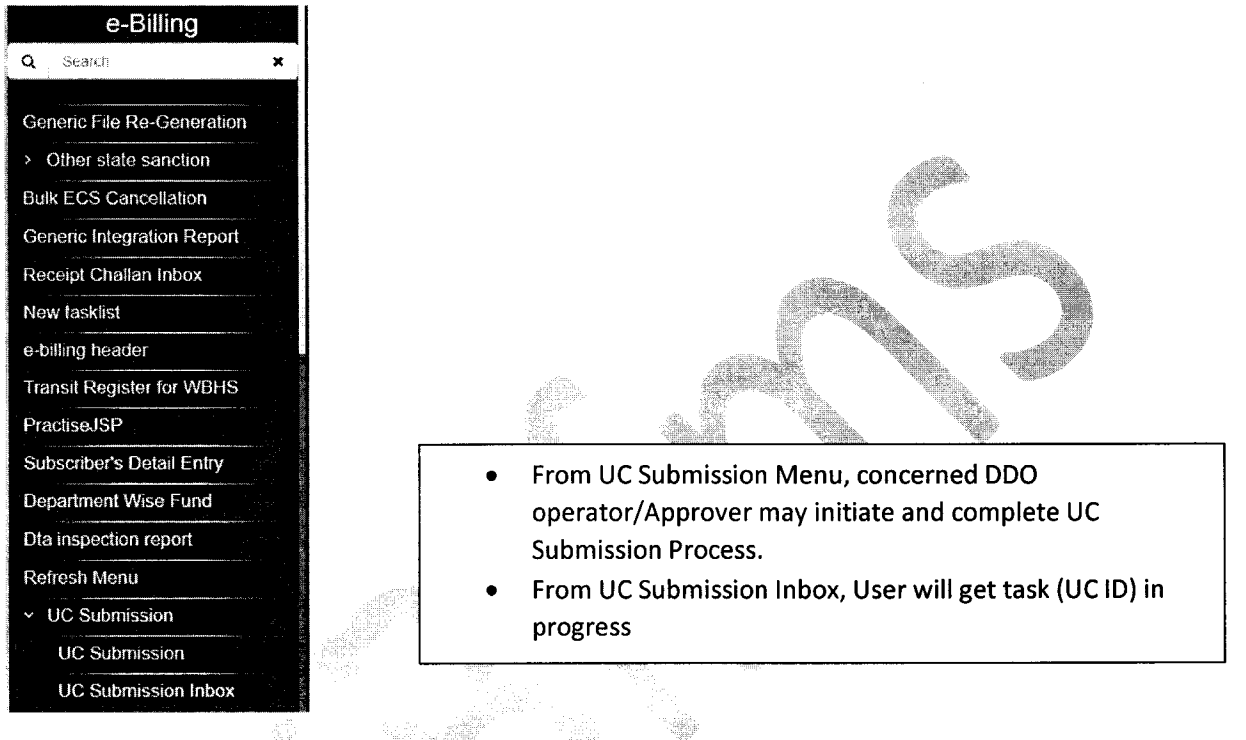

User first select Financial Year, HoA, Type of Bill for which they want to submit UC and click on search Button.

| 943 (Maria Sanaka Kalendari Maria Angelera Sanaka Kalendari Maria Sanaka Kalendari Maria Sanaka Kalendari Maria | , 5, 1, 1, 1, 1, 1, 1, 1, 1, 1, 1, 1, 1, 1,      | rtade con es Adülla | Digitally Sig                                                                                                    | ned   Role : eBill | ing Approver                                       | 👔 I 🛞 HEMANT SEWA 💌 I | Home + Downloads | ወ |
|----------------------------------------------------------------------------------------------------|--------------------------------------------------|---------------------|----------------------------------------------------------------------------------------------------|--------------------|----------------------------------------------------|-----------------------|------------------|---|
| UC Submissio                                                                                                    | n                                                |                     | Ale Andread Land and a state and a state and a state and a state and a state and a state and a state and a state |                    |                                                    |                       |                  |   |
| Financial year:                                                                                                 | Select                                           | HOA:                | Select Y                                                                                                    | Module             | Select 🗸                                           | Request REQUEST ID    | Q Search         |   |
|                                                                                                    | Select<br>2024-2025<br>2023-2024<br>2022-2023    |                     | Select<br>Salary Grants 31-01<br>Other Grants 31-02<br>Not Available 35-00<br>Grants-in-aid-Salaries 36-00       | Refr               | Solect<br>e-bill<br>e-pradan<br>integrated<br>HRMS |                       |                  |   |
|                                                                                                    | 2021-2022<br>2020-2021<br>2019-2020<br>2018-2019 |                     |                                                                                                    |                    |                                                    |                       |                  |   |
|                                                                                                    | 2016-2018                                        |                     |                                                                                                    |                    |                                                    |                       |                  |   |

User will get synopsis of total sanction amount, total drawl amount etc.

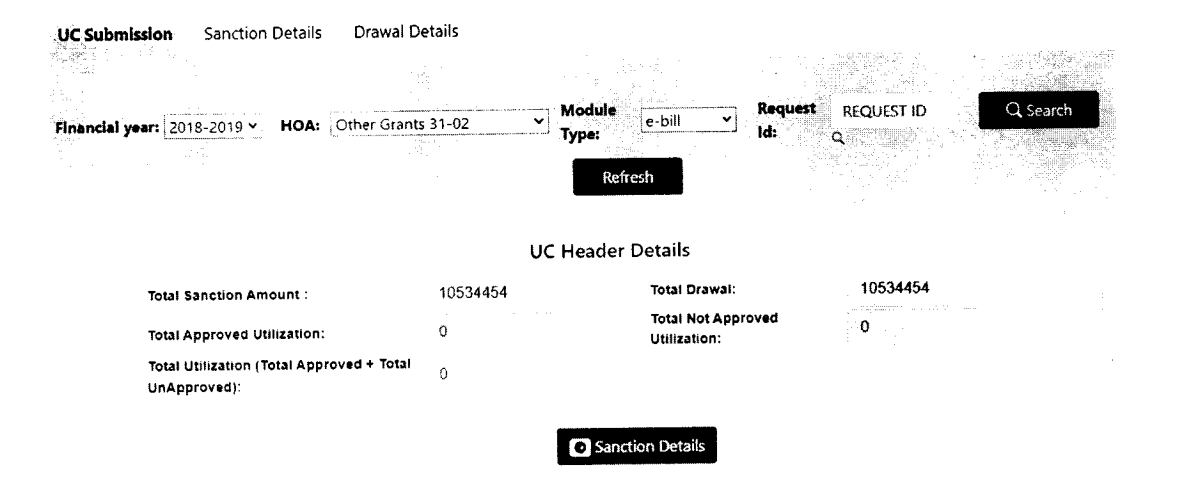

User has to insert sanction wise UC amount they want to prepare from the sanction details tab. In addition, user can view sanction wise withdrawal amount, unutilized amount, and they can download and view Sanction letter in original.

| howing         | 1 to 9 of 9         | entries Search:                  |                        | Total N          | et Sanction Amount: 10             | 534454                      |                                | NA DU                      | mount: 10                   | 12000                                          |                     |
|----------------|---------------------|----------------------------------|------------------------|------------------|------------------------------------|-----------------------------|--------------------------------|----------------------------|-----------------------------|------------------------------------------------|---------------------|
| include<br>Ali | Department<br>Name  | HOA                              | Sanction No            | Sanction<br>Date | Sanction Authority                 | Sanction<br>Amount<br>A (C) | Withstrawał<br>Amount<br>B (7) | Lapsen)<br>Annount<br>C(1) | Utilized<br>Amount<br>D (C) | Balance<br>Sanction<br>(A.<br>(8+(+D)))<br>(9) | UC San<br>Amount in |
| 12             | Environment<br>(EN) | 16-3435-04-103-<br>004-31-02-V   | 904-EN/8-<br>13/2018   | 11/04/2018       | Environment<br>(DEPLITY SECRETARY) | 25060                       | c                              | ) o                        | •                           | 25000                                          | 12000               |
| ۵              | Envicanment<br>(EN) | 16-3455-03-101-<br>001-31-02-7   | 1/3020/2018            | 12/04/2018       | Environment<br>(DEPUTY SECRETARY)  | 200000                      | ¢                              | > 0                        | ) O                         | 200000                                         | 200000              |
| 8              | Environment<br>(EN) | 16-3455-03-101-<br>001-31-00-V   | 1/3002/2018            | 12/04/2018       | Environment<br>(DEPUTY SECRETARY)  | 1000000                     | (                              | 0 0                        | » C                         | 1000000                                        | 650000              |
|                | Environment<br>(EN) | 16-3435-03-101-<br>002-31-02-V   | \$21- EN/8-<br>11/2018 | 05/04/2018       | Environment<br>(DEPUTY SECRETARY)  | 400000                      | (                              | u u                        | J (                         | 100000                                         | 150000              |
| 0              | Environment<br>(EN) | 16-9439-05-191-<br>052-31-32-7   | 511-5N/8+<br>79,2015   | 10/04/2018       | Environment<br>(DERUTY SECRITARY,  | 1616000                     | 1                              | o 0                        | ) (                         | 1616000                                        |                     |
| 0              | Environment<br>(EN) | 16, 3235-04, 103<br>1,34-21-02-5 | 872-EN/8<br>14/2015    | 11.64-1018       | Environment<br>(DEPUTY SECRETAR/)  | 498,000                     |                                | c c                        | 5 (                         | 405000                                         | ţ                   |
|                | Environment<br>(EN) | ter (2014) - 11<br>(12-31-12-s   | 66 - 614 90<br>1072018 | 11,64 (018       | Concomment<br>CERUIT - SECRETARY   | 1406/914                    |                                | e e                        | o (                         | 1400000                                        |                     |
|                | Environment         | 15-5235-04-105-                  | 670-EN/6-              | 10/04/2015       | Environment                        | 4980954                     |                                | e (                        | 0                           | 0 4980954                                      |                     |

\*\*Selection of sanctions of multiple Departments at a time is restricted. Please select sanctions from the same Department at a time.

On providing sanction wise UC amount, user needs to confirm and a system generated reference number will be generated. In future, User can track their task on the basis of this reference number.

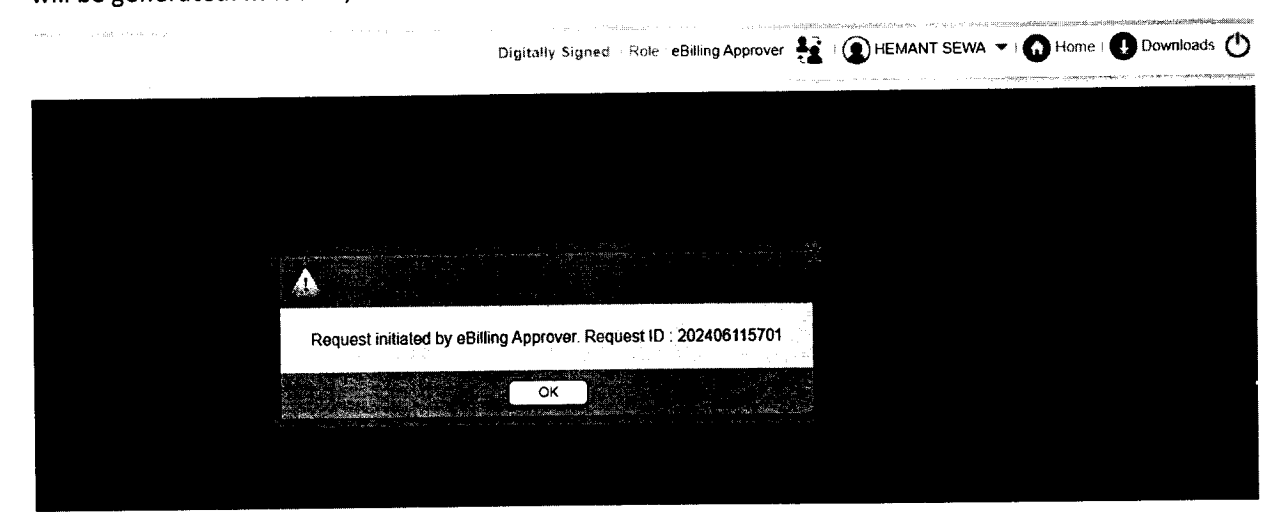

After that user can see total sanction amount he selected for UC generation, and the amount for which DDO has committed to submit UC

| UC Submission   | Sanction (           | <b>Details</b> Drawal D        | ietails Sr             | inction Amoun     | t against which user is           | , providing l                | UC An                         | iount of w                | hich UC is                  | being prepa                                      | red by User               |
|-----------------|----------------------|--------------------------------|------------------------|-------------------|-----------------------------------|------------------------------|-------------------------------|---------------------------|-----------------------------|--------------------------------------------------|---------------------------|
| Showing         | 1 to 5 of 9          | entries Search:                | nal ann aithe an fè    | · Total No        | et Sanction Amount: 1             | 625000                       | j ere                         | UCA                       | <b>10</b>                   | 2000                                             |                           |
| tne bade<br>Ali | Department<br>None   | нси                            | Sanction He            | Sase tion<br>Date | Saucians Authority                | Sumition<br>Automati<br>a.co | Withdrawal<br>Amcord<br>B (R) | Lapsed<br>Autourn<br>1/13 | Utilized<br>Ancount<br>D 73 | Balanyon<br>Sametron<br>SA<br>(B) (T_1B))<br>(T) | HE Samture<br>Association |
|                 | Environment<br>(EN)  | 16-3485-09-101-<br>001-31-02-V | U3802/2018             | 12,64/2018        | Environment<br>(DEPUTY SECRETARY) | 1000000                      |                               |                           | 652000                      | (35056                                           | 650000 W                  |
| 8               | Enaronment<br>(EN)   | 16-3433-06-103-<br>004-31-02-V | 884-EN/8-<br>13/2016   | 11/04/2015        | Enveronment<br>(DEPUTY SECRETARY) | 25000                        | 0                             | 0                         | 12000                       | 15000                                            | 12900                     |
| ۵               | Gewinonement<br>(EN) | 16-3435-03-101-<br>002-31-02-V | 52.6- EN/8-<br>11/2018 | 05/04/2018        | Environment<br>(DEPUTY SECRETARY) | 400050                       |                               | ٥                         | 150000                      | 250000                                           | 150000                    |
| ۵               | Environment<br>(EN)  | 16-3435-03-101-<br>091-33-02-V | 1/3020/2018            | 12/04/2018        | Environment<br>(DEPUTY SECRETARY) | 200900                       | ¢                             | 0                         | 205000                      | 9                                                | 200000                    |

Then move to Drawl Details Tab, to view details of all the bills passed against those HoAs mentioned in the sanctions selected

| UC Submission | Sanction D          | etails <b>Oreanal Details</b>  | ja nako   | ·          | Total UC /              | Linoviti 10          | enda di Sedana a<br>11 <b>2000</b> | Si <b>To</b>         | tal Orawa | Amount: 0  | )           |                   |  |
|---------------|---------------------|--------------------------------|-----------|------------|-------------------------|----------------------|------------------------------------|----------------------|-----------|------------|-------------|-------------------|--|
|               | Department          | нол                            | R B<br>No | til Oate   | Airota<br>Amotest<br>1D | Net<br>Amotest<br>29 | Un<br>Hildered<br>Amount<br>(f)    | (N<br>Annoard<br>(?) | 1v Na     | i V Euste  | Adi Purpese | 2.5 Print/Brow Wo |  |
|               | Environment<br>@ND  | 18-3435-63-193-007-51-92-<br>v | 34        | 25/04/2018 | 290826                  | 200808               | 069805                             | c                    | 14.35/8   | 27/04/2018 | view        | <b>→</b> ⊕        |  |
|               | Environmet<br>(ENI) | 16-3935-03-101-001-31-02-<br>V | 33        | 25,04/2018 | 414500                  | 414900               | 414500                             | 9. TS 19             | 9435/7    | 27/04/2018 | View        | • Đ               |  |
|               | Environment<br>(EN) | 16-3435-60-101-001-31-02-<br>v | 31        | 25/04/2016 | 1900030                 | 1009630              | 1000000                            | ć                    | 3435/9    | 27/04/201B | 4004        | <b>→</b> ⊕        |  |
|               | Eneronment<br>((M)  | 16-3435-04-103-004-31-02-<br>V | 13        | 12/04/2018 | 4990954                 | 4980954              | 4980954                            | e d                  | 3435/6    | 16/04/2018 | View        | <b>•</b> •        |  |
|               | Encrement<br>(ENI   | 16-3435-05-501-502-14-02-<br>V | 14        | 12,04;2016 | 1616030                 | 1616000              | 1615200                            | c                    | M\$675    | 16/04/2016 | view        | <b>⇒</b> ⊕        |  |
|               | Environment         | 16-3435-03-101-002-01-02-      | ·<br>     |            |                         | - Allenter           |                                    | in a start           |           | Frank S.S. |             | $\sim$            |  |

User can view Purpose of the Bill from the View Button, and even he can view the PDF copy of the Bill.

| UC Submissio  | n Sanction          | Details Drawal Details         |           |                    |                         |                       |                                     |                       |           | Click on the | PDF sign to  |            | he bill      |
|---------------|---------------------|--------------------------------|-----------|--------------------|-------------------------|-----------------------|-------------------------------------|-----------------------|-----------|--------------|--------------|------------|--------------|
|               | Showing 1 to        | 9 of 9 entries Search          | r.        | enn Shilling Astro | Total UC                | Amounti 10            | 012000                              | Te                    | tal Drawa | Ampune 0     | finiting t   |            |              |
| includ<br>Ail | e Department        | ноа                            | 89)<br>No | Bill Date          | Grats<br>Arnount<br>(1) | Net<br>Ansount<br>(1) | tin-<br>Litilized<br>Atrount<br>(1) | LIC<br>Aniourt<br>(t) | TVNo      | TV Date      | Bill Parpose | Bill 's    | nt BenefWise |
|               | Environment<br>(EN) | 16-3435-03-101-001-31-02-<br>V | 34        | 25/04/2018         | 200000                  | 200000                | 269000                              |                       | 3435/8    | 27/04/2018   | view         | 1          | Ð            |
|               | Environment<br>(EN) | 16-3435-03-101-001-31-02-<br>V | 33        | A                  |                         |                       |                                     |                       |           | 27/04/2018   | view         | 4          | Ð            |
|               | Environment<br>(EN) | 16-3435-03-101-001-31-02-<br>V | 31        | STAT               | US SURVEY               | OF FRESH              | IWATER PR                           | AWN DIVE              | RSITY IN  | 220078018    | view         | 2          | Ð            |
|               | Environment<br>(EN) | 16-3435-04-103-004-31-02-<br>V | 13        | PUR                | BA MEDINIF              | UR PASCH              | IM MEDINI                           | PUR & JHA             | RGRAM     | 16/04/2018   | view         | - <b>6</b> | Ð            |
|               | Environment<br>(EN) | 16-3435-03-101-002-31-02-<br>V | 14        | 12/04/2018         | 1516000                 | 1616000               | OK<br>1616000                       | . (                   | 3435/5    | 16/04/2018   | view         | <b>.</b>   | Ð            |

On clicking plus button against each row, User can view the grantee details and may insert the grantee wise Utilization amount. For integrated bills, Total number of beneficiaries will be shown in a clubbed manner.

|                | Showing 1 ti | o 9 of 9 entries Search:       |                |              | Total U                | C Amount:            | 1012000                          | ]                   | Total Draws | Amount: 0  |                      |                                                                                                    |
|----------------|--------------|--------------------------------|----------------|--------------|------------------------|----------------------|----------------------------------|---------------------|-------------|------------|----------------------|----------------------------------------------------------------------------------------------------|
| Include<br>All | Department   | HOA                            | Bill<br>No     | Bill Date    | Gross<br>Amount<br>(7) | Net<br>Amount<br>(₹) | Un-<br>Utilized<br>Amount<br>(5) | UC<br>Amount<br>(3) | 1¥ No       | TV Date    | Bill Purpose         | Bill PrintBenefWise                                                                                                    |
|                |              |                                |                |              |                        |                      |                                  |                     |             |            |                      |                                                                                                    |
| -              | (EN)         | 16-3435-03-101-001-31-02-V     | 34             | 25/04/2018   | 200000                 | 200000               | 200000                           |                     | 0 3435/8    | 27/04/2018 | view                 | <u>به</u>                                                                                                    |
| 16922          |              |                                |                |              |                        |                      |                                  |                     |             |            |                      | in sin the                                                                                                    |
|                |              | ECS Benf Name                  | Paymen<br>Type | t<br>Benef A | mount                  | Unutilized<br>Amount | Utili<br>Subi                    | zation<br>mitted    | Voucher De  | tails 🖓    | ck on the            | € sian to                                                                                                    |
|                |              | WEST BENGAL BIODIVERSITY BOARD | ECS            |              | 200000                 |                      | 200000                           | 2000do              |             | vie        | w benefeci           | ny details                                                                                                    |
| 114            |              |                                |                |              |                        |                      | Totai                            | 200000              |             |            | a put me ut<br>vount | 11238000                                                                                                    |
|                |              |                                |                |              | Sav                    | ej                   |                                  |                     |             | •          |                      | V. Constant S. Constant of Market Sciences and<br>and the second science of the second sciences of<br>the second science of the second science of<br>the second science of the second science of<br>the second science of the second science of the<br>second science of the second science of the<br>second science of the<br>second science of the second science of the<br>second science of the second |

On clicking save button, bill wise UC amount will be updated.

|                  | UC Submission  | Sanction [                               | Details Drawal Details         |            |            |                        |                      |                                 |                      |            |             |              |            |           |
|------------------|----------------|------------------------------------------|--------------------------------|------------|------------|------------------------|----------------------|---------------------------------|----------------------|------------|-------------|--------------|------------|-----------|
| 5/2mm            |                | Showing 1 to                             | 9 of 9 entries Search:         |            |            | Total UC               | Amount: 10           | 12000                           | ) To                 | tel Orinva | Amount: 101 | 2000         |            |           |
| 10100 F2 5 2 8   | include<br>All | Department                               | ноа                            | Bill<br>No | Bill Date  | Gross<br>Amount<br>(₹) | Net<br>Amount<br>(1) | Un<br>Utilized<br>Amount<br>(1) | UC<br>Annount<br>(S) | TV No      | T¥ Date     | Bill Purpose | Bill Print | BenetWisc |
| SAUGUE THOMAS    |                | an an an an an an an an an an an an an a |                                |            |            |                        |                      |                                 |                      |            |             |              |            |           |
| APPENDING STORES |                | Environment<br>(EN)                      | 16-3435-03-101-001-31-02-<br>V | 31         | 25/04/2018 | 1000000                | 1000000              | 188000                          | 812000               | 3435/9     | 27/04/2018  | view         | د          | Ð         |
|                  |                | Environment<br>(EN)                      | 16-3435-03-101-001-31-02-<br>V | 34         | 25/04/2018 | 200000                 | 200000               | 0                               | 200000               | 3435/8     | 27/04/2018  | view         | 4          | Ð         |

Now DDO can see the Total Utilized amount, sanction amount etc. in a nutshell in the UC submission tab. From where Operator can forward he request to the approver and generate the report.

|                                                                                                    |                                                                                                    |                                                                                                    |                                                    |                                                                                       |                                                                                                    |                                                                                                    |                                                                                                    | 1. 1. 1. 1. 1. 1. 1. 1. 1. 1. 1. 1. 1. 1                                                                                                    |                                          |                  |         |
|----------------------------------------------------------------------------------------------------|----------------------------------------------------------------------------------------------------|----------------------------------------------------------------------------------------------------|----------------------------------------------------|---------------------------------------------------------------------------------------|----------------------------------------------------------------------------------------------------|----------------------------------------------------------------------------------------------------|----------------------------------------------------------------------------------------------------|----------------------------------------------------------------------------------------------------|------------------------------------------|------------------|---------|
| $\mathbf{A}$                                                                                              | UC Subi                                                                                                    | mission Form                                                                                                    |                                                    |                                                                                       |                                                                                                    |                                                                                                    |                                                                                                    |                                                                                                    |                                          |                  |         |
|                                                                                                    | Financial Year.                                                                                                    | 2018-2019                                                                                                    | HOA Othe                                           | r Grants 31-02                                                                        |                                                                                                    | Module Type                                                                                                    | •-581                                                                                                    |                                                                                                    | Request lit                              | 20240611570      |         |
|                                                                                                    |                                                                                                    |                                                                                                    |                                                    |                                                                                       |                                                                                                    |                                                                                                    |                                                                                                    |                                                                                                    |                                          |                  |         |
| en<br>Satur                                                                                               |                                                                                                    |                                                                                                    |                                                    |                                                                                       | UC Hea                                                                                                    | der Details                                                                                                    |                                                                                                    |                                                                                                    |                                          |                  |         |
|                                                                                                    |                                                                                                    | Total Sanction Amo                                                                                                    | ount:                                              | 1625000                                                                               |                                                                                                    | Total Dra                                                                                                    | wal:                                                                                                    | 10                                                                                                    | 12000                                    |                  | will be |
|                                                                                                    |                                                                                                    | Total Approved Util                                                                                                    | lization:                                          | 1200000                                                                               | haanaan in the state of the state of the sta | Total Not                                                                                                    | Approved                                                                                                    | 18                                                                                                    | 8000                                     |                  |         |
|                                                                                                    |                                                                                                    | Total Utilization (To<br>UnApproved):                                                                                                    | otal Approved + Tota                               | <sup>11</sup> 1012000                                                                 |                                                                                                    | C In Law                                                                                                    |                                                                                                    |                                                                                                    |                                          |                  |         |
|                                                                                                    |                                                                                                    |                                                                                                    | Appro                                              | ve O                                                                                  | Sanction Deta                                                                                                    | ils 🛛 🖸 Ge                                                                                                    | enerate Repo                                                                                                    | 1                                                                                                    | Back                                     | 5<br>5<br>1<br>1 |         |
|                                                                                                    |                                                                                                    | Click on the                                                                                                    | Approve" butto                                     | n will                                                                                |                                                                                                    | Click on                                                                                                    | generate bu                                                                                                    | itton will ge                                                                                                    | enerate a                                | t.               |         |
|                                                                                                    |                                                                                                    | annrove the                                                                                                    | request                                            |                                                                                       |                                                                                                    | report fr                                                                                                    | om the DDO                                                                                                    | end                                                                                                    |                                          |                  |         |
|                                                                                                    |                                                                                                    | approve the                                                                                                    | e request                                          |                                                                                       |                                                                                                    | report fr                                                                                                    | om the DDO                                                                                                    | end                                                                                                    |                                          |                  |         |
| e ren                                                                                                    | ort at D                                                                                                    | approve the                                                                                                    | vill look be                                       | as foll                                                                               | ows:                                                                                                    |                                                                                                    |                                                                                                    | end                                                                                                    | 4                                        |                  |         |
| e repo                                                                                                    | ort at D                                                                                                    | approve the                                                                                                    | request                                            | e as foll                                                                             | ows:                                                                                                    | report                                                                                                    | om the DDO                                                                                                    | end                                                                                                    |                                          |                  |         |
| e repo                                                                                                    | ort at D                                                                                                    | approve the                                                                                                    | vill look be                                       | e as foll                                                                             | ows:                                                                                                    |                                                                                                    |                                                                                                    | end<br>A                                                                                                    |                                          |                  |         |
| e repo                                                                                                    | ort at D                                                                                                    | approve the                                                                                                    | rill look be                                       | e as foll                                                                             | ows:                                                                                                    | report in                                                                                                    |                                                                                                    | end<br>                                                                                                    |                                          |                  |         |
| e repo                                                                                                    | ort at D                                                                                                    | approve the                                                                                                    | vill look be<br>Government C                       | e as foll                                                                             | ows:                                                                                                    |                                                                                                    | om the DDO                                                                                                    | end<br>                                                                                                    | 41 - 2 - 2 - 2 - 2 - 2 - 2 - 2 - 2 - 2 - |                  |         |
| e rep(<br>                                                                                                | ort at D                                                                                                    | approve the                                                                                                    | rill look be<br>Government (                       | Sas foll                                                                              | ows:                                                                                                    | report tr                                                                                                    | DOLARSINSTO                                                                                                    | end                                                                                                    |                                          |                  |         |
| е герс<br>основной ра<br>о Соле в Nece                                                                    |                                                                                                    | approve the                                                                                                    | rill look be                                       | e as foll                                                                             | ows:                                                                                                    | Report Tr                                                                                                    | 2004961157(-                                                                                                    | end<br>E                                                                                                    |                                          |                  |         |
| e repo<br>orientitieffer<br>unit have to<br>0 Good & Nace<br>Bectlor Act                                  | Contrat D                                                                                                    | approve the<br>DO level w<br>wester-primerin perint<br>sector failure<br>for tables                                                                                                    | request<br>/ill look be<br>Governent<br>farmer two | vite a constant<br>of West Bengal<br>constant<br>219.070                              | <b>ows:</b>                                                                                                    | Request of Version                                                                                                    |                                                                                                    | end                                                                                                    |                                          |                  |         |
| е герс<br>основалисти<br>выет маке<br>о Сосна в Макен<br>Васског Ко<br>вы смер 11/2016                    | •••     •••       •••     •••       •••     •••       •••     •••       •••     •••       •••     •••       •••     •••       •••     •••       •••     •••                                                                                                    | approve the<br>DO level w<br>MENNER SECTOR<br>SUCCESSION<br>CUSTOR CENTOR<br>CUSTOR CENTOR<br>CUSTOR CENTOR<br>CUSTOR CENTOR<br>CUSTOR CENTOR                                                                                                    | ill look be                                        | ex + Rt d<br>Of West Bengal<br>Science<br>Science<br>(West Bengal                     | 0WS:<br>0                                                                                                    | Heaved of<br>Units and Control<br>Office of the Control<br>Office of the Control<br>Office of the Control<br>Office of the Control<br>Office of the Control<br>Office of the Control<br>Office of the Control<br>Office of the Control<br>Office of the Control<br>Office of the Control<br>Office of the Control<br>Office of the Control<br>Office of the Control Office of the Control<br>Office of the Control Office of the Control<br>Office of the Control Office of the Control<br>Office of the Control Office of the Control Office of the Control<br>Office of the Control Office of the Control Office of the Co                                                                                                    | 0000 THE DDO                                                                                                    | end<br>به المعادي<br>بروجه                                                                                                    |                                          |                  |         |
| е геро<br>очинали от<br>о Соон в Писне<br>вы смер 11/2018<br>и 22/202018                                  | xvi Atov       xvi       xvi        | approve the<br>DO level w<br>weekeenseuro pertr<br>Bener Balan<br>Boundary (2007)<br>Boundary<br>Boundary<br>B | request<br>/ill look be<br>Governeri<br>former for | ex s foll<br>ox + & & & & & & & & & & & & & & & & & &                                 | OWS:<br>No. 10 (June 2017)<br>NO. 10 (June 2017)<br>NO. 2018(2014)                                                                                                    | Hesseriel Id<br>Units gene Carality<br>Units gene Carality<br>Units gene Ca                                                       |                                                                                                    | end                                                                                                    |                                          |                  |         |
| е геро<br>сонистрание 25<br>о Соди в Менен<br>Текстория и<br>издология<br>издология<br>и хородоную        | 00rt at D       verification       verification       verification       verification       verification       verification       verification       verification       verification       verification       verification       verification       verification       verification                                                                                                    | approve the<br>PDO level w<br>PDO level w<br>PDO l                                                                                           | request<br>rill look be<br>Governet C              | ens foll<br>or to Gr d<br>of West Bengal<br>exerci<br>2019 2019<br>Marcan<br>Paciet 1 | NAAI     100 June       NAAI     100 June       NAAI     100 June       NAAI     100 June       NAAI     100 June       NAAI     100 June                                                                                                    | Hospitel 19<br>Hospitel 19<br>Hospitel Deckler<br>Hospitel Deckler | 2024911111                                                                                                    | 0194460<br>194460<br>195520<br>195520                                                                                                    |                                          |                  |         |
| е герс<br>состоятеля 23<br>о Соле в Мессе<br><u>Вессили на состоя</u><br>22002018<br>22002018<br>22002018 | Nort at D       vert Adox       400       560       560       560       560       560       560       560       560       560       560       560       560       560       560       560       560       560       560       560       560       560       560       560       560       560       560       560       560       560       560       560       560       560       560       560       560       560       560       560       560       560       560       560       560       560       560       560       560 | approve the<br>PDO level w<br>PDO level w<br>PDO l                                                                                           | Covernent C                                        | eas foll<br>or + G of<br>Of West Bengal<br>exerci-<br>control<br>wase ,<br>page ,     | NVAL 17/Jun<br>11/04<br>11/04<br>12/06/2014                                                                                                    | Report IT                                                                                                    | 202.49(1-57);<br>202.49(1-57);<br>20 | U.Seaso<br>(U.Seaso<br>(U.Seaso)(U.Seaso<br>(U.Seaso)(U.Seaso)(U.Seaso)(U.Seaso)(U.S |                                          |                  |         |

In the UC Submission inbox, the e-billing approver will find the request forwarded by the operator or the tasks initiated by the approver.

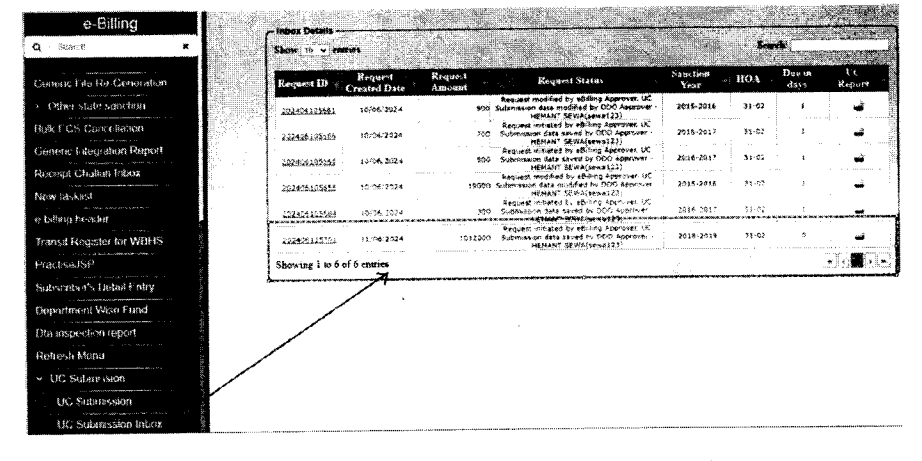

On clicking Approve, a success message will be shown like this:

| UC Subanasan Senction<br>UC Suban<br>UC Suban<br>Nema Yee | Details Drawal Details                                    |                     |                                                | Annual Environmental |                                                                                                    |
|-----------------------------------------------------------|-----------------------------------------------------------|---------------------|------------------------------------------------|----------------------|----------------------------------------------------------------------------------------------------|
|                                                           |                                                           | UC Header           | Details                                        |                      |                                                                                                    |
|                                                           | Total Sanction Amount :                                   | 1525500             | Total Drawat                                   | 1012060              | s 🐨 general sector de la companya de la companya de la comp |
|                                                           | Total Approved Utilization:                               | 1259009             | Total Not Approved<br>Uphysicon:               | 16000                |                                                                                                    |
|                                                           | Tetal Utilization (Total Approved + Totar<br>UnApproved): | 1012000             |                                                |                      | Request approved by aBilling Approver                                                                                                    |
|                                                           | Cäck on the "Approve" button a<br>approve the request     | G Seriction Details | Click on generale but<br>report from the DDD e | en will generate •   | CK J                                                                                                    |

In future to regenerate the report, DDO can find the Request ID from the Request ID LoV under UC submission menu and can generate the report

| icial year: Select | - HOA1 | Select                     | - Module<br>Type: | Select                 | Request<br>Id: | 202406115701<br>Q    | Q Search          |   |
|--------------------|--------|----------------------------|-------------------|------------------------|----------------|----------------------|-------------------|---|
|                    |        |                            |                   |                        | Refresh        |                      |                   |   |
|                    |        | O LOV - Google Chrome      |                   |                        |                |                      | - <u>a</u> x      |   |
|                    |        | 2 uat wbifms.gov.in/mul    | i-lov/showMultiLo | Search.html?7eiA       | ErOuNaT7SowKk  | GNTFCpx2isXhZGh1xDjh | emDtWi9mnP25f     |   |
|                    |        |                            |                   | UC Reque               | st Detalls     |                      |                   | P |
|                    |        | Showing 1 to 7 of 7 entrie | s                 |                        | Search         |                      |                   |   |
|                    |        | Requ                       | estid             | Request Date           |                | Request Hoa          | Request<br>Amount |   |
|                    |        | 202406105658               | 2                 | 024-06-10<br>0:00.00.0 | 31-02          |                      | 19000             |   |
|                    |        | 0 202406115701             | 2                 | 024-06-11<br>0:00 00:0 | 31-02          |                      | 1012000           |   |
|                    |        | 0 202406115703             | 2                 | 024-06-11<br>0:00:00.0 | 31-02          |                      | 29434             |   |

At Department approver end, Authority will find the menu under MIS Dash Board role:

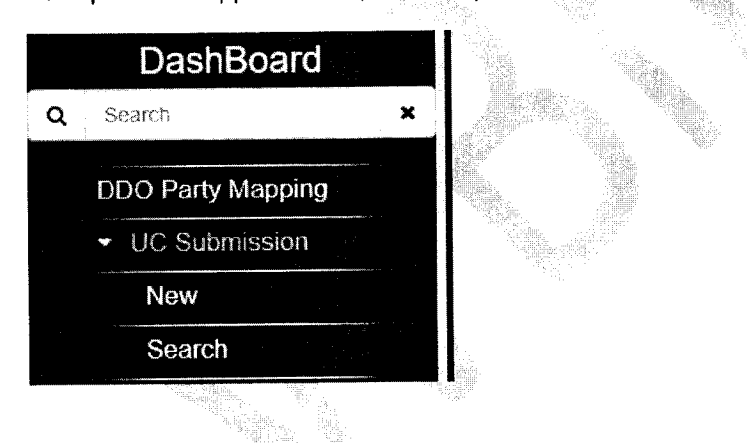

Approver will select Financial Year, HoA Code and click on Search to find the DDO wise requests.

|                      |      |                   |                      | Role: MIS-Fin I (                                                                                              | ) TAPAS NANDA GOSW                                     |                                                                                                    |
|----------------------|------|-------------------|----------------------|----------------------------------------------------------------------------------------------------|--------------------------------------------------------|----------------------------------------------------------------------------------------------------|
|                      |      |                   | Allination and a set | fillen and an and a second second second second second second second second second second second second second | فر أصفتها والإلار أنافلانا معمد محدد ما محد ما معاد ما | a interior and an and a state of the state of the state o |
| IC Submissio         | n    |                   |                      |                                                                                                    |                                                        | ,                                                                                                    |
|                      |      |                   |                      |                                                                                                    |                                                        |                                                                                                    |
|                      |      | - FN              |                      | Environment                                                                                                    |                                                        |                                                                                                    |
| nancial Year:- 2024- | 25 👻 | Department Code:- | , / Q                |                                                                                                    | li li                                                  |                                                                                                    |
| 2015-                | 16   |                   |                      |                                                                                                    |                                                        |                                                                                                    |
| NEW 2010-<br>2017-   | 17   |                   |                      |                                                                                                    |                                                        |                                                                                                    |
| 2018-                | 19   |                   |                      |                                                                                                    |                                                        |                                                                                                    |
| HOA Code 2019-       | 20   |                   |                      |                                                                                                    |                                                        |                                                                                                    |
| 2020-                | 21   | 1:                |                      |                                                                                                    |                                                        |                                                                                                    |
| 2022-                | 23   | afrach            |                      |                                                                                                    |                                                        |                                                                                                    |
| ,                    |      | enesii            |                      |                                                                                                    |                                                        |                                                                                                    |

On Clicking No of sanction, User will get the sanction details for which DDO has submitted UC and will get the respective Drawl Details

|                                         |                  |                | direktoruna, mandatu di turi diti. |                    |                     |                   |           |
|-----------------------------------------|------------------|----------------|------------------------------------|--------------------|---------------------|-------------------|-----------|
|                                         | Sanction Deta    | ils            |                                    |                    |                     |                   |           |
|                                         | Sanction Pdf No. | of Sanction    | Sanction Date                      | Sanction Authority | Net Sanction Amount | UC Amount         |           |
|                                         | a) 884-1         | EN/B-13/2018 1 | 1/04/2018                          | Environment        | 25000               | 12000             |           |
|                                         | a) v             | 3020/2018 1    | 2/04/2018                          | Environment        | 200000              | 200000            |           |
|                                         | a) v             | 3002/2018 1    | 2/04/2018                          | Envronment         | 1000000             | 650000            |           |
|                                         | 821-             | EN/B-11/2018 0 | 5/04/2018                          | Environment        | 400000              | 150000            |           |
|                                         | Ŷ                |                |                                    |                    |                     | 1958211.1-1.52    |           |
| - 10 - 10 - 10 - 10 - 10 - 10 - 10 - 10 | a Santa I        |                |                                    |                    |                     |                   |           |
|                                         |                  |                |                                    |                    |                     |                   |           |
|                                         |                  | Drav           | val Details                        | 3                  |                     |                   | ۍ<br>۱    |
| > Receipt                               |                  | Bill Pd        | IF TV No                           |                    | TV Date             | Net Drawal Amount | UC Amount |
| > CIS                                   |                  | Ð              | 3435/8                             | 27/04/20           | 18                  | 200000            | 200000    |
| > FBiling                               |                  | ම              | 3435/9                             | 27/04/20           | 18                  | 1006096           | 812000    |
| Lound                                   |                  | :              |                                    |                    |                     | 78F36.            |           |

# If satisfied, User will generate the Report

| a construction and a construction of the construction of the const |                     |           | lot on Annual Annual | ectano natifica na man |
|----------------------------------------------------------------------------------------------------|---------------------|-----------|----------------------|------------------------|
| UC Submission                                                                                                    |                     |           |                      |                        |
| Financial Year:- 2018-19 - Department Code:- EN                                                                                                    | Environment         |           |                      |                        |
| - NEW                                                                                                    |                     |           |                      |                        |
| HOA Code:                                                                                                    |                     |           |                      |                        |
| Search Refresh                                                                                                    |                     |           |                      |                        |
| Result of UC Submission Details                                                                                                    |                     |           |                      |                        |
|                                                                                                    |                     |           | Search:              |                        |
| DDO No. of Serrection                                                                                                    | Net Sanction Amount | UC Amount | No. of Drawat        | Select All             |
| CAFENADO1-                                                                                                    | 1012000             | 1012000   | 2                    | Ø                      |

User may provide unspent amount of previous year and Kind of checks made by him before generation of the report

| Unspent Amount for Previous Year:- | 1          |                   | **Unspent Amount for Previous Year ** |
|------------------------------------|------------|-------------------|---------------------------------------|
|                                    |            |                   |                                       |
| Kind of Checks-                    |            |                   |                                       |
|                                    | 500 Charac | cter(s) Remaining |                                       |
|                                    |            | Generate Rep      | port                                  |

UC Report will look like this:

# Govt. of West Bengal

|                                                 |                 | UTILIZATION CENTIFICAT | C REALEST OF GRANT PERC |                  |
|-------------------------------------------------|-----------------|------------------------|-------------------------|------------------|
| No. 202406115711                                |                 | Financial Year:        | 2018-2019               | Date: 11/06/2024 |
| 1.Name of the Grantee Institution(s)            | See Annexure    |                        |                         |                  |
| [Attach seperate list for more than one grantee |                 |                        |                         |                  |
| 2.Sanctioning Authority                         | See Annexure    |                        |                         |                  |
| 3.Senction Order No. & Date                     | See Annexure    |                        |                         |                  |
| 4.Amount Sanctioned                             | 1625000         |                        |                         |                  |
| 5. Drawing and Disbursing Officer               | See Annexure    |                        |                         |                  |
| 6.Treasury/PAO                                  | See Annexure    |                        |                         |                  |
| [From where the bill was drawn]                 |                 |                        |                         |                  |
| 7.Bill No. & Date                               | See Annexure    |                        |                         |                  |
| 8.T.V No. & Date                                | See Annexure    |                        |                         |                  |
| 9.Amount Drawn                                  | 1012000         |                        |                         |                  |
| 10.Unspent balance of previous year.if          | : 1000          |                        |                         |                  |
| 11.Amount utilized                              | 1012000         |                        |                         |                  |
| 12.Unspent balance, if any, in current year     | :               |                        |                         |                  |
| 13.Purpose of utilization                       | As per sanction |                        |                         |                  |

CERTIFICATE

Certified that I have satisfied myself that the condition on which the Grants-in-Aid was santioned have been duly fulfilled / are being fulfilled and that i have exercised the following checks to see that the money was actually utilized for the purpose for which it was sanctioned [Applicable in case of unspent balance] The unspent fund has been surrendered to the Government under appropriate head of account vide challan No Date: /will be adjusted against the grant-in aid to be sanctioned and paid in the current Financial year(applicable in case of returning grant only).

#### kinds of checks exercised

.

1

all necessary checks have been made

#### Annexure part of the Report:

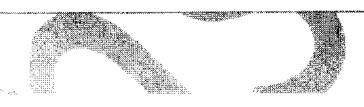

Annexure-I Financial Year : 2018-2019 Environment/EN)

| Account               | 31-02      |                    |            |              |        |            |                 | Depa              | rtment UC             | 2024061157 | 11          |
|-----------------------|------------|--------------------|------------|--------------|--------|------------|-----------------|-------------------|-----------------------|------------|-------------|
| DDO Code &            | CAFENA     | 001-REGISTRAR,EN   | RONMENT DE | PTT.         |        |            | Treasur         | y Code & Name     | CAF-PAO-III           |            |             |
| ſ                     |            | Sanction Details   | 3          |              |        |            |                 | Utilization D     | zhate                 |            |             |
| Senction No           | Sanction   | Senction Authority | UC Amount  | Sanction net | TV No. | TV Date    | Bill No. & Bill | Recipien          | /Grentee              | UC Amount  | Bill Amount |
| 884-EN/B-<br>13/2018  | 11/04/2018 | Environment        | 12000      | 25000        | 34358  | 27/04/2018 | 34 & 25/04/2018 | WEST BENGAL<br>BO | . BIODIVERSITY<br>ARD | 200000     | 200000      |
| 1/3020/2018           | 12/04/2018 | Environment        | 200000     | 200000       | 34359  | 27/04/2018 | 31 & 25/04/2018 | WEST BENGAL<br>BO | . BIODIVERSITY<br>ARD | 812000     | 1000000     |
| 1/3002/2018           | 12/04/2018 | Environment        | 650000     | 100000       |        | Total      |                 |                   | 2                     | 1012000    | 1200000     |
| 821- EN/B-<br>11/2018 | 05/04/2018 | Environment        | 150000     | 400000       | -      |            |                 |                   |                       |            |             |
| тс                    | otał       | 4                  | 1012000    | 1625000      |        |            |                 |                   |                       |            |             |
| Lucenter              | ANDRO.     | 1                  | ·转点的而G     |              | -<br>  |            |                 |                   |                       |            |             |

In future user will find the UC report from Search sub menu under UC Submission

Ш¢.,

Department

| Financial Year:- 2018-19 V Department Code:- EN |                                                                                                    |             |  |  |  |  |  |  |
|-------------------------------------------------|----------------------------------------------------------------------------------------------------|-------------|--|--|--|--|--|--|
| SEARCH                                          | 🕑 LOV - Google Chrome                                                                                                    |             |  |  |  |  |  |  |
| Utilization Certificate ID                      | 2 uat.wbifms.gov.in/DashBoard/Lov?p/tAXPs10h03NhqcyZQA0TCN8zNttg2DHwYf4vb5c                                                                                                    |             |  |  |  |  |  |  |
| Search Refresh                                  | Working please watt<br>Enter Filter Criteria.                                                                                                    | i Santi     |  |  |  |  |  |  |
|                                                 | Fotal records found: 1                                                                                                    |             |  |  |  |  |  |  |
|                                                 | 202406115711 11700/2024                                                                                                    | 31-92       |  |  |  |  |  |  |
|                                                 |                                                                                                    |             |  |  |  |  |  |  |
|                                                 |                                                                                                    |             |  |  |  |  |  |  |
|                                                 |                                                                                                    |             |  |  |  |  |  |  |
|                                                 |                                                                                                    |             |  |  |  |  |  |  |
|                                                 | in de la companya de la companya de la companya de la companya de la companya de la companya de la companya de<br>Companya de la companya de la companya de la companya de la companya de la companya de la companya de la company | Salar Class |  |  |  |  |  |  |

# **Contact Details:**

1. Sri Subhasis Mondal, WBA&AS (OSD, e-Governance Group)- 9051812736

# 2. Sri Subrata Chakraborty, WBA&AS (OSD, e-Governance Group)- 9830571013

# 3. Mail ID- ifmsuc100@gmail.com

# Brief work flow:

## For DDO:

- 1. Select the FY, HoA type, Bill type for UC submission
- 2. Select the sanction(s) (one department at a time) put UC amount to be submitted from sanction details tab.
- 3. Confirm the sanctions to generate UC submission ID
- 4. Then select the bills drawn for transferring budgetary funds to Grantee Institutions. Click the plus button against the bill rows. Put the amount of UC received from them.
- 5. In case integrated consolidated DBT amount will appear on click the plus button against the bill rows.
- 6. Both sanction UC total and Drawl total is to be matched.
- 7. Forward(operator)Approve(approver) the UC ID and generate report.

### Admin Department:

- 1. From MIS-Dashboard role find the UC submission menu.
- 2. Select the FY and search for submitted UCs.
- 3. Check the DDO wise rows.
- 4. Generate report putting unspent amount of last FY and kinds of checks
- 5. Sign the physical report and submit to AGWB physically.